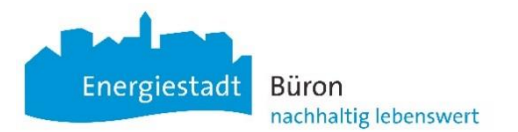

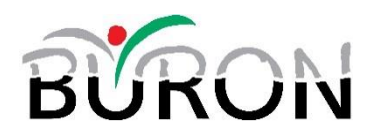

## Anleitung Registration eAuto CarSharing Gemeinde Büron

Ich bin noch nicht bei ShareBirrer oder MOQO registriert und möchte mich neu für das Angebot [Gde Büron – Einwohner] registrieren. Die anderen ShareBirrer Standorte können nach der Registrierung mit [Angebote hinzufügen] ebenfalls freigeschaltet werden. Nicht Einwohner von Büron können das Büroner eAuto zum selben Tarif auch über das ShareBirrer Angebot buchen.

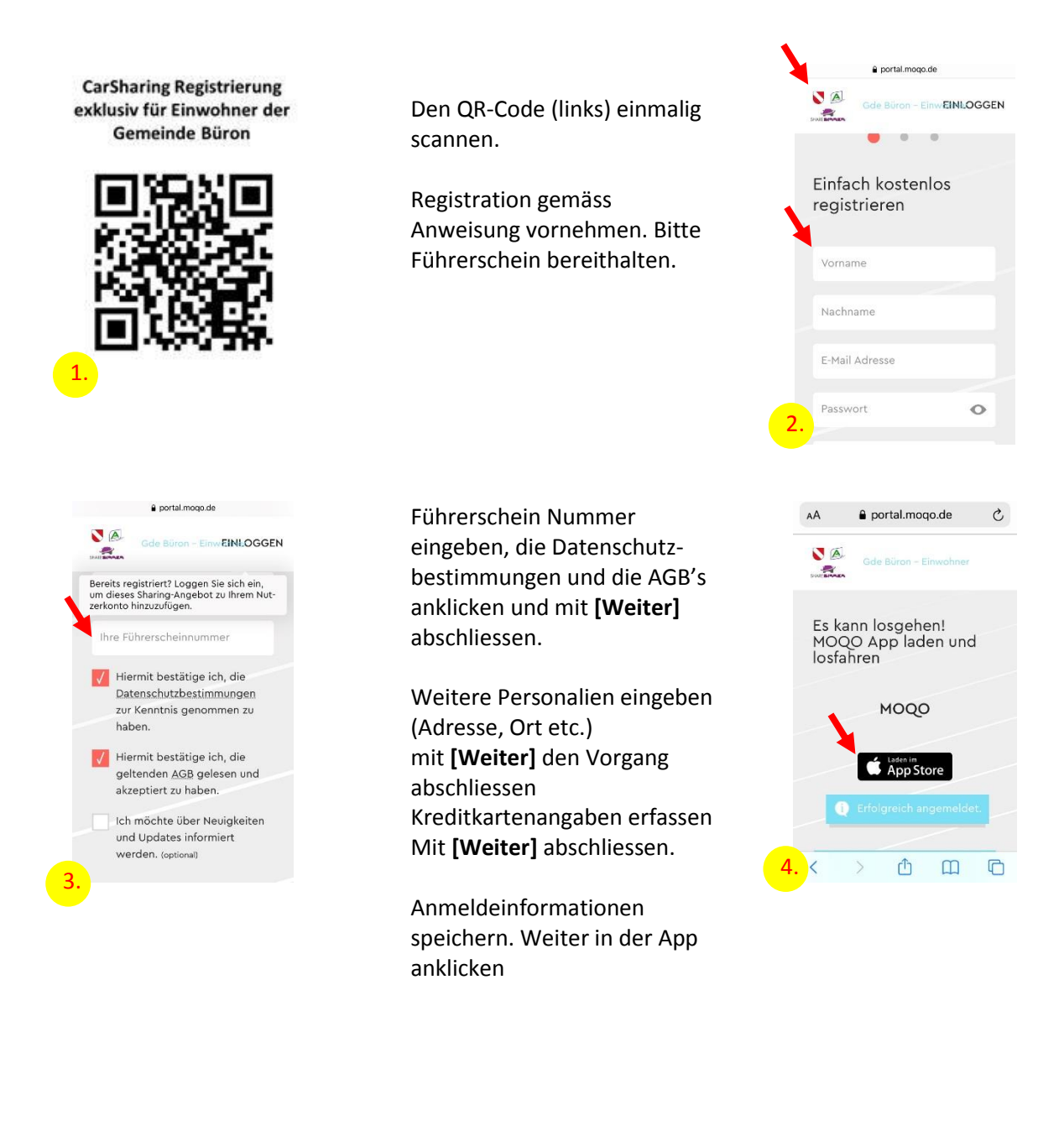

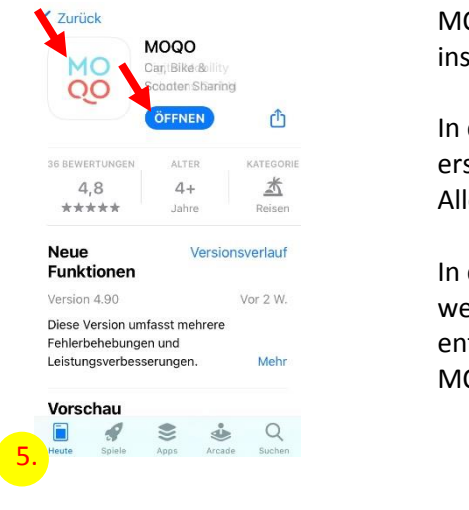

MOQO App herunter-laden, installieren und **[öffnen]** 

In der MOQO App mit dem neu erstellten Login **[einloggen]**. Alle Information durchklicken.

In den E-Mail-Account wechseln und mit dem darin enthaltenen Link den neuen MOQO Account bestätigen.

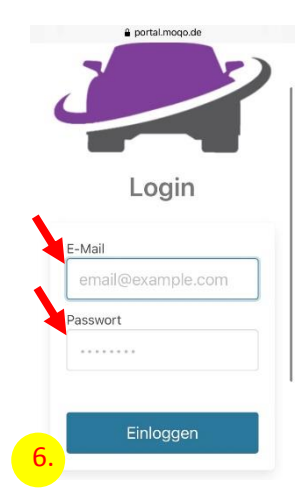

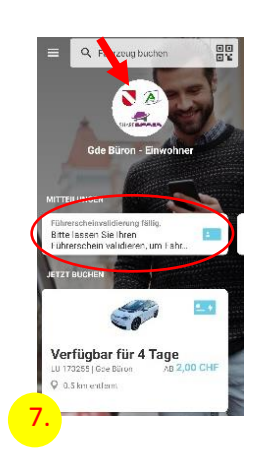

Zurück auf die MOQO-App wechseln. Initial (später alle 6 Monate) muss der Führerschein validiert werden. Dazu den Führerschein kopieren und an die Validierungsstelle (aufgeführte E-Mail-Adresse) senden.

Jetzt kann das Auto der Gemeinde Büron mit klicken auf die weisse Fläche mit dem eAuto gebucht werden.

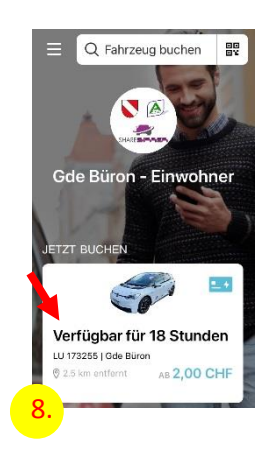

Buchungen können in der MOQO-App oder im Internet unter <u>www.share-birrer.ch</u> vorgenommen werden.

Stand: 16.09.2021/vo